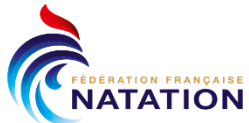

# Mode d'emploi Dossier de candidature entrée Structures PPF saison 2020/2021 sur PSQS

# Questions pratiques Responsable de Structure :

Retour semaine 1

# **QUESTION 1** :

### Vous souhaitez correspondre avec les sportifs

(ex : accusé réception des candidatures).

Sélectionner les sportifs avec qui vous souhaitez correspondre

| F | Préinscriptions                                                  |                           |           |                       |          |         |                                  |                         |   |     |
|---|------------------------------------------------------------------|---------------------------|-----------|-----------------------|----------|---------|----------------------------------|-------------------------|---|-----|
|   | Période<br>Année scolaire 2020-2021                              | • tous                    |           |                       | •        | Str.    | ucture<br>utes                   |                         | T | Nom |
|   | ▼ Filtrer     ◆ Relancer     ● Ajouter une pré-inscription     ● | Saisir des réinscriptions | A Bloquer | × Refuser inscription | Teffacer | 🖻 Affec | cter à un établissement scolaire | ✓ Valider l'inscription |   |     |
|   | Exporter     Export des données     Champs pre-inscription       | Messages pré inscrip      | tion      |                       |          |         |                                  |                         |   |     |

×

# Vous utilisez l'onglet « Relancer »

Texte 音 曲 🖉 🔋 🔻 🗘 🛍 🗐 🔻 🏷 🔻 🖓 🖉 😰 😵 🗙 🗴 🔽 👫 🚍 Style du par...マ Nom de pol...マ Taille de la ... マ 図 B I U abs 臣 吾 吾 重 彡 谭 淳 旨 臣 🕢 Α ▼ Ο ▼ 💕 ▼ Ω ▼ 🖩 ▼ Aa aA Zoom Ψ. 🥜 Design <> HTML 🔍 Prévisua... Mots: 0 Caractères: 0 Etablissement/Site Nom Prénom Pole Signature Lien pré-inscription Téléphone Lien psqs Modele pré-inscription ▼ 🕹 charger le modèle

Relancer des sportifs

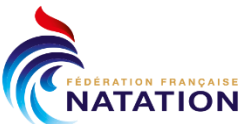

Pour exemple, vous pouvez choisir, « Prénom » et lors de l'envoi du message, le prénom du sportif sera automatiquement inséré dans le message. Ex : « Bonjour « Prénom », Je vous confirme ...... »

# **QUESTION 2**:

**Pour obtenir l'extraction des sportifs inscrits dans ma structure**, pour validation par le Président de la Ligue Régionale

| Préinscriptions |                                                                              |                                                                                                    |           |  |  |  |  |  |  |
|-----------------|------------------------------------------------------------------------------|----------------------------------------------------------------------------------------------------|-----------|--|--|--|--|--|--|
|                 | Période                                                                      | itat Structure                                                                                                    | Structure |  |  |  |  |  |  |
|                 | Année scolaire 2020-2021 🔹                                                   | tous 🔻                                                                                                    | •         |  |  |  |  |  |  |
|                 |                                                                              |                                                                                                    | _         |  |  |  |  |  |  |
|                 | ▼ Filtrer       ◆ Relancer       ◆ Ajouter une pré-inscription       ◆ Saisi | réinscriptions 🔒 Bloquer 🗶 Refuser inscription 🥤 Effacer 📾 Affecter à un établissement scolaire 🗸 Valider l'inscription | in        |  |  |  |  |  |  |
|                 |                                                                              |                                                                                                    |           |  |  |  |  |  |  |
|                 | Le Exporter Le Export des données Champs pre-inscription                     | ages pré inscription                                                                                                    |           |  |  |  |  |  |  |
|                 |                                                                              |                                                                                                    |           |  |  |  |  |  |  |

Vous utilisez l'onglet - « Exporter des données »

 A
 B
 C
 D
 E
 F
 G

 Type
 Nom
 Prénom
 Sexe
 Naissance
 Régime
 Pôle
 Formation pré

Un fichier excel avec toutes les informations des sportifs qui se sont inscrits dans votre structure.

C'est ce fichier que vous devez transmettre à la Direction du Haut Niveau en utilisant la colonne A « type » pour nous dire si vous retenez ou non le sportif.

Pour rappel ce fichier doit être également validé par le Président de la ligue régionale et le CTS.

#### **QUESTION 3**:

# Comment récupérer le mot de passe dans PSQS, lorsque l'on est responsable de structure ou CTS ?

Identifiant : Prénom.NOM (Attention, il y a **un point** entre le prénom et le nom) Et vous faites : mot de passe oublié. Vous recevrez un message dans votre boîte mail qui vous permettra de modifier votre mot de passe.

Bonne navigation.

# **QUESTION 4**:

#### Un sportif a perdu ses identifiants ! Comment puis-je les lui transmettre ?

Deux possibilités :

Soit vous avez conservé le mail indiquant les identifiants du sportif et vous lui retransmettez.

Soit vous sélectionnez le sportif à qui vous souhaitez renvoyer le lien de préinscription comme suit :

| Préinscriptions |                                                                                                    |            |                     |           |                       |          |   |                                      |                         |   |     |
|-----------------|----------------------------------------------------------------------------------------------------|------------|---------------------|-----------|-----------------------|----------|---|--------------------------------------|-------------------------|---|-----|
|                 | Période<br>Année scolaire 2020-2021                                                                                                    | T          | Etat<br>tous        |           |                       | •        |   | Structure<br>toutes                  |                         | • | Nom |
|                 | Tiltrer     Image: All the second second secon | 🕀 Saisir d | les réinscriptions  | 🔒 Bloquer | × Refuser inscription | Teffacer | 8 | Affecter à un établissement scolaire | ✓ Valider l'inscription |   |     |
|                 | 🛓 Exporter 🛛 🛓 Export des données Champs pre-inscript                                                                                                    | ion Me     | essages pré inscrip | tion      |                       |          |   |                                      |                         |   |     |

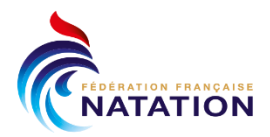

# Vous utilisez l'onglet « Relancer »

| Relancer d | es sp | oortifs |
|------------|-------|---------|
|------------|-------|---------|

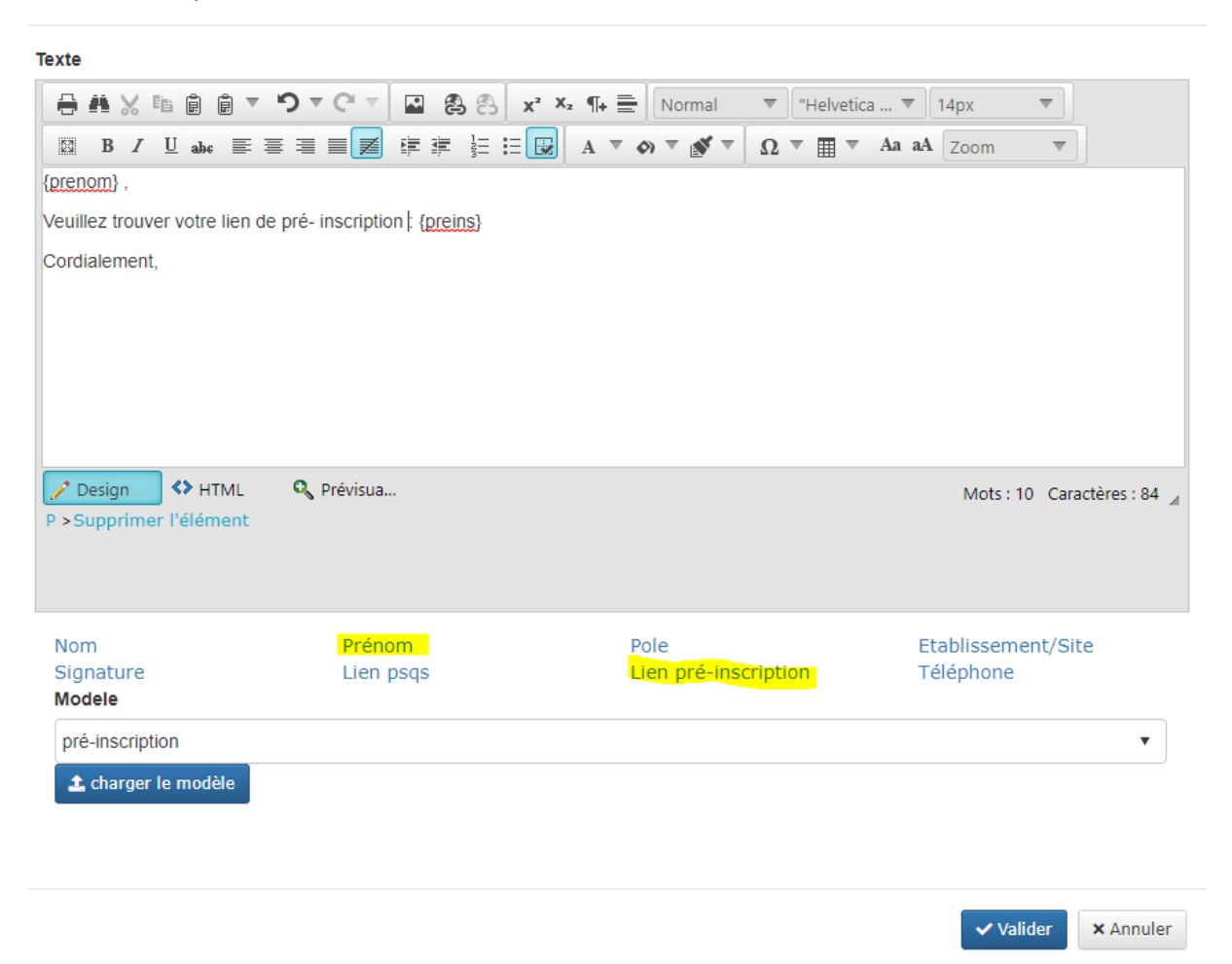

×

Vous écrivez votre message, en utilisant le « Prénom » mais surtout le lien « pré-inscription », (preins) s'inscrit dans votre texte.

C'est cette information qui permet de renvoyer le lien au sportif.

# **QUESTION 5**:

Le sportif est déjà inscrit dans PSQS et il n'arrive pas à accéder à sa fiche d'inscription, il arrive sur les informations déjà remplies lors de sa dernière mise en liste. Le sportif doit alors vider le «cache» de son navigateur, car son mot de passe (celui de mise en liste de 2019) l'oriente mal.

Après avoir bien vérifié d'être allé <u>sur le bon lien</u> et si le problème persiste alors le sportif doit changer de navigateur (modzilla, chrome, firefox).

Si le problème persistait, il faudrait changer de matériel (autre ordi, une tablette...).